## "到梦空间"系统微信端功能使用说明

为方便"到梦空间"系统管理员审核本校活动、密码申诉等工作,我们开发 了"到梦空间"系统微信端,现将"到梦空间"系统微信端功能使用介绍如下:

第一步:关注"到梦空间教师服务端"微信公众号

微信搜索"到梦空间教师服务端",并点击关注。

| 18:42 新二司 電路                                         | (a) (35) + |  |  |  |
|------------------------------------------------------|------------|--|--|--|
| <                                                    |            |  |  |  |
| Ø                                                    |            |  |  |  |
| 到梦空间教师服                                              | 务端         |  |  |  |
| 到梦空间教师服务端,主要满足老师快速<br>处理代办事项,查看平台数据,了解二课<br>最新进展和功能。 |            |  |  |  |
| 1 篇原创文章 23 位朋友关注                                     |            |  |  |  |
| 关注公众号                                                |            |  |  |  |
| 到梦介绍 ≡ 经验交流 ≡                                        | 管理后台       |  |  |  |

第二步: 绑定本人"到梦空间"系统管理员账号

进入公众号之后,点击页面右下角"管理后台"然后输入登录管理员账号和 密码点击确认即可进入"到梦空间"系统微信端管理界面。

| 15:31 🕯 🕯 🗟 7.00                       | (1) (1) (1) (1) (1) (1) (1) (1) (1) (1) |
|----------------------------------------|-----------------------------------------|
| <                                      |                                         |
|                                        |                                         |
| 到梦空间教师                                 | 服务端                                     |
| 到梦空间教师服务端,主<br>处理代办事项,查看平台<br>最新进展和功   | 要满足老师快速<br>改据,了解二课<br>〕能。               |
| 1篇原创文章 23 (                            | 立朋友关注                                   |
| 进入公众号                                  | 不再关注                                    |
| 到梦介绍 ☰   经验交流                          | 目目目目目目目目目目目目目目目目目目目目目目目目目目目目目目目目目目目目目目  |
| ••••• <del>?</del> 20:00               | *                                       |
| Welcome<br>请绑定到梦空间管理平台账号<br>使你的登录方式更简单 |                                         |
| 用户名                                    |                                         |
|                                        |                                         |
| 密码                                     |                                         |
|                                        |                                         |
|                                        |                                         |
|                                        |                                         |

## 第三步:进入"待办事项"管理页面

"到梦空间"系统微信端管理界面下方有"待办事项"与"数据中心"两个 页面,点击"待办事项"即可进入审核页面。

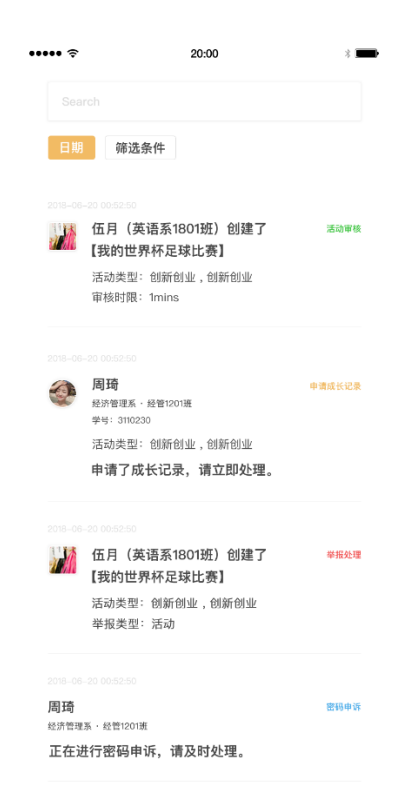

## 第四步:在"待办事项"管理页面进行审核操作

"待办事项"页面可以进行活动审核、成长记录补录审核、密码申诉处理、 举报处理等。点击某条审核信息即可进入该信息详情页面,对审核信息进行左滑, 即可出现处理功能键。

| ••••• ?                                      | 20:00                                                                                     | *           |
|----------------------------------------------|-------------------------------------------------------------------------------------------|-------------|
|                                              |                                                                                           |             |
| 日期                                           | 筛选条件                                                                                      |             |
| 2018-06                                      | -20 00:52:50<br>伍月(英语系1801班)创建了<br>【我的世界杯足球比赛】                                            | 活动审核        |
|                                              | 活动类型:创新创业,创新创业<br>审核时限:1mins                                                              |             |
|                                              |                                                                                           |             |
| ٢                                            | <b>周琦</b><br>经济管理系・经管1201班<br>学号: 3110230                                                 | 申请成长记录      |
|                                              | 活动类型:创新创业,创新创业                                                                            |             |
|                                              | 申请了成长记录,请立即处理。                                                                            |             |
|                                              |                                                                                           |             |
| (英语系<br>的世界杯)<br><sup>类型: 创家</sup><br>类型: 活动 | (1801班) 创建了 単報公理<br>足球比赛]<br>所创业, 创新创业<br>カ                                               |             |
| 2018-06<br>周琦                                | -20 00:52:50                                                                              | 密码申诉        |
| 正在进                                          | <sup>新·經營1201班</sup><br>註行密码申诉,请及时处理。                                                     |             |
| /*<br>左滑式批<br>/* 活动<br>/* 密码<br>/* 半报:       | 2日4种状态<br>申读: 按钮「通过(恒色)、 驳回(红色#1966668)<br>申诉: 按钮「通过(恒色)、把绝(红色#1966668)<br>处理:按钮「珍理(恒色)*/ | ] */        |
| /* 个人<br>*/                                  | 申请成长记录:按钮「同意(橙色)、拒绝(红色#                                                                   | f95858) 」*/ |

如果管理员对某项审核予以决绝或者不通过,需要填写驳回理由。

在成长记录审核时,如果学生申请学分,则需要管理员选择学分类型及填写 具体学分值。

| ··•                          | 20:00 *                                | 获奖列表                                                 |
|------------------------------|----------------------------------------|------------------------------------------------------|
| 姓名                           | 周琦                                     | 个人奖一等奖                                               |
| 10 x                         | 4ス:文統11日 ぞ                             | 团体二等奖                                                |
| n.r.                         | <b>江川</b> 皆桂赤                          | Tips: 请确认该学生获得的奖项,句选后即为确认。                           |
| 班级                           | 经济系10班                                 | 记录内容                                                 |
| 参加活动名称                       | 我的世界杯                                  | 请输入内容(字数限制100字)                                      |
| 活动级别                         | 院系级                                    | 10年,大東与月後,不包含子方銀長時間均容。東南水池、参加添加者活动,在。<br>学社中担任社长的职位。 |
| 活动类型                         | 技能特长 – 技能特长                            | 该学生申请学分是否发放                                          |
| 活动时间                         | 2018.10.10 - 2018.10.11                | 选择学分类型                                               |
| 汗动荡沫                         |                                        | 输入学分                                                 |
| 对于刚迈进大学的大一新生<br>但却不知如何书写出不利遗 | E,我们满怀憧憬地开始了大学生活,<br>影響的回忆。为此,举办了此次活动。 | 通过 拒绝                                                |

但却不知如何书写出不利遗憾的回忆。为此,举办了此次活动。

## 第五步: 点击"数据中心"管理页面查看本校有关数据

| × 到梦空间-教师端                               |                                                                                                    |                                                                                                    |
|------------------------------------------|----------------------------------------------------------------------------------------------------|----------------------------------------------------------------------------------------------------|
| <b>排名</b><br>为你整理全国昨日活动的相;               | 关排名                                                                                                    |                                                                                                    |
| <b>455</b> 名<br>全国昨日活动数量排名               | <b>437</b> 名<br>全国昨日活动参与人次排名                                                                                                    |                                                                                                    |
| <b>活动数据</b><br>展示本校每日活动和部落的 <sup>,</sup> | 相关数据                                                                                                    |                                                                                                    |
|                                          |                                                                                                    |                                                                                                    |
| 院系每日发布                                   | 5活动数量柱形图                                                                                                    |                                                                                                    |
| 近一周/                                     |                                                                                                    |                                                                                                    |
| 院级                                       | <ul> <li>校级</li> </ul>                                                                                                    |                                                                                                    |
| 16                                       |                                                                                                    |                                                                                                    |
| 12                                       |                                                                                                    |                                                                                                    |
| 8                                        | 1 .                                                                                                    |                                                                                                    |
| 4                                        |                                                                                                    |                                                                                                    |
| 待办事项                                     | 数据中心                                                                                                    | L                                                                                                    |
|                                          | <ul> <li>&gt; 到梦空间-教师端</li> <li>非名</li> <li>为你整理全国昨日活动的相:</li> <li>455 名</li> <li>全国昨日活动数量即名</li> <li>活动数据</li> <li>展示本校每日活动和部落的/</li> <li>第22</li> <li>院系毎日发れ<br/>近一周/1</li> <li>12</li> <li>6</li> <li>12</li> <li>6</li> <li>4</li> <li>6</li> <li>6</li> <li>4</li> <li>6</li> <li>6</li> <li>6</li> <li>7</li> <li>6</li> <li>7</li> <li>6</li> <li>7</li> <li>7</li> <li>6</li> <li>7</li> <li>7</li> <li>6</li> <li>7</li> <li>7</li></ul> | <ul> <li>         ・ 到梦空间-教师端          ・ 計名          か修整理全国昨日活动的相关排名              455 名         金国昨日活动的相关排名             455 名         金国昨日活动的相关排名             455 名         金国昨日活动教園田常             金国昨日活动教園田常             年間市日活动教園田常             年の日活动和部落的相关数据             乐泰毎日发布活动数量生形图             金一周・ビー用 / ビー甲             「院级             年の書             「院级             ● 校级             「         「         日         」         ●         (         年の書             「         日         『         二         『         日         『         』         ④         ①         ④         ①</li></ul> |